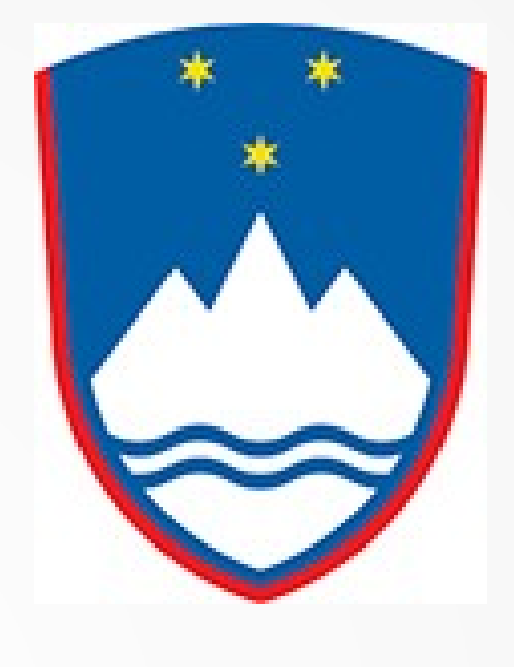

# Anki Graphics

#### **Slovenian Language Class 2017**

#### Obtaining a Graphic

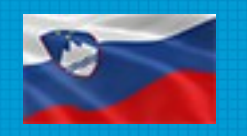

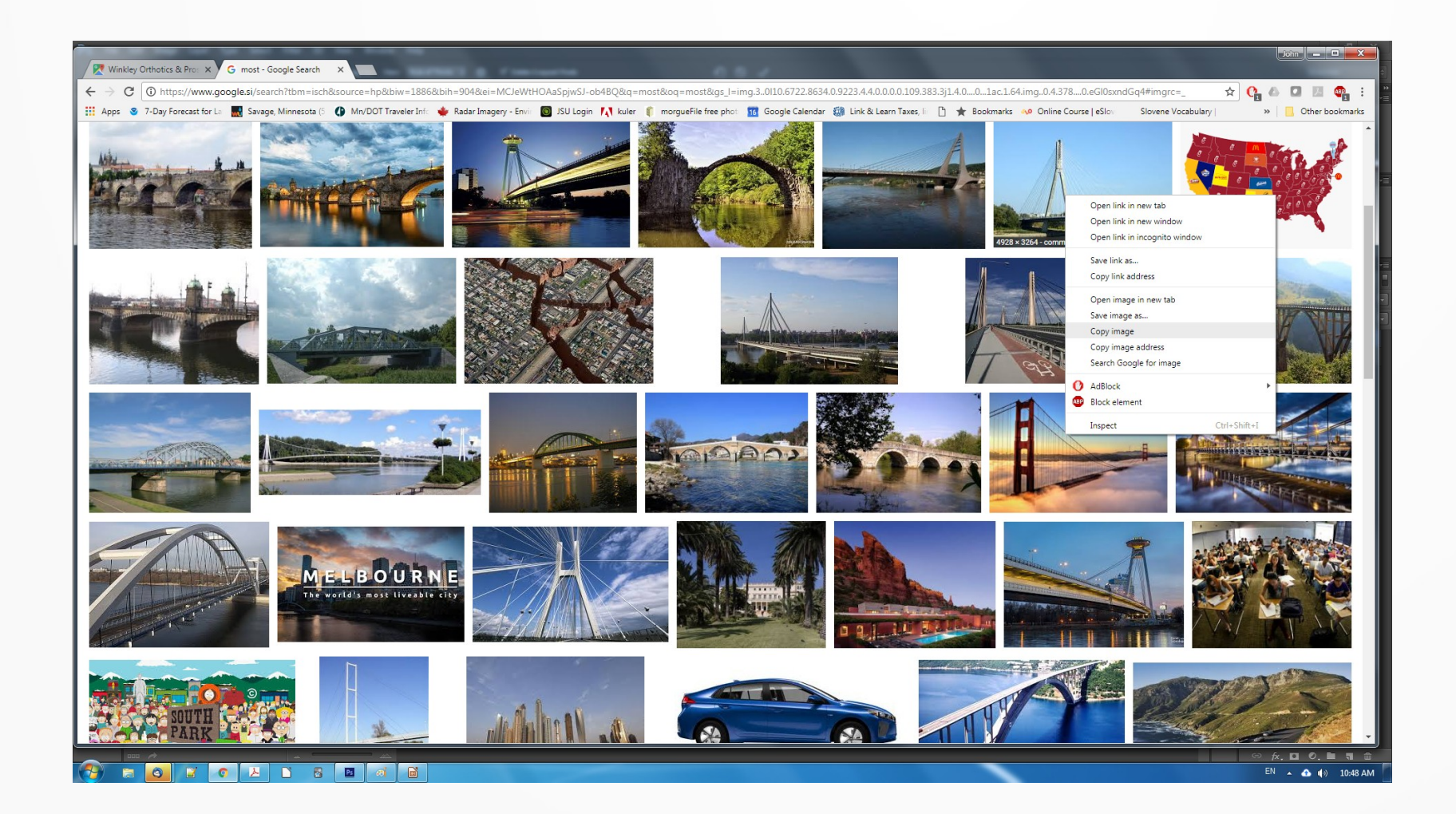

Right-click on image desired and select [Copy Image].

Open Microsoft Paint program.

#### Paste copied Image to Paint

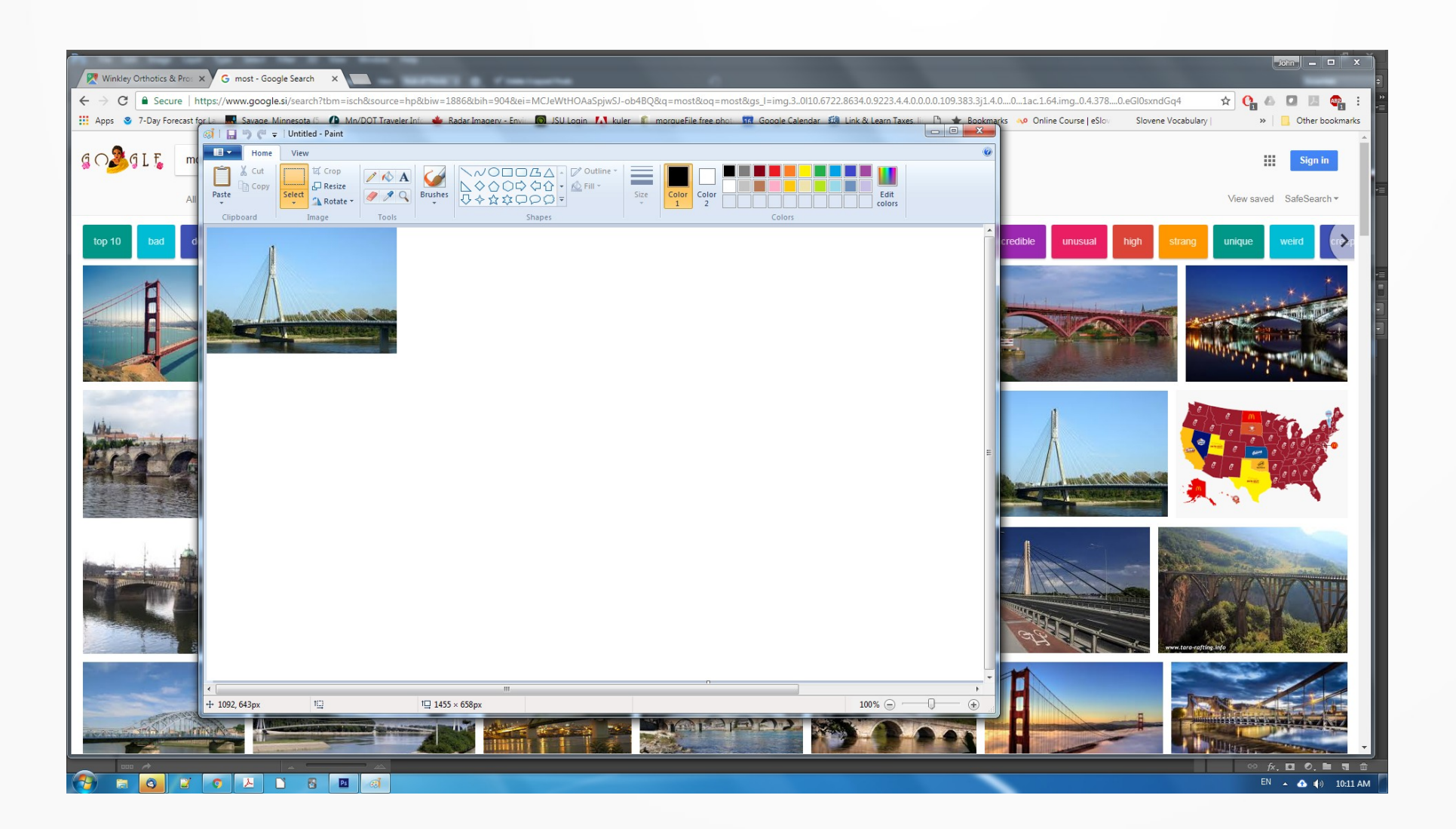

After opening 'Paint', hit a [Control] [v].

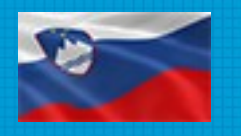

#### Check Image Size

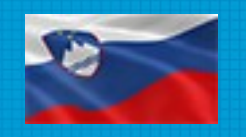

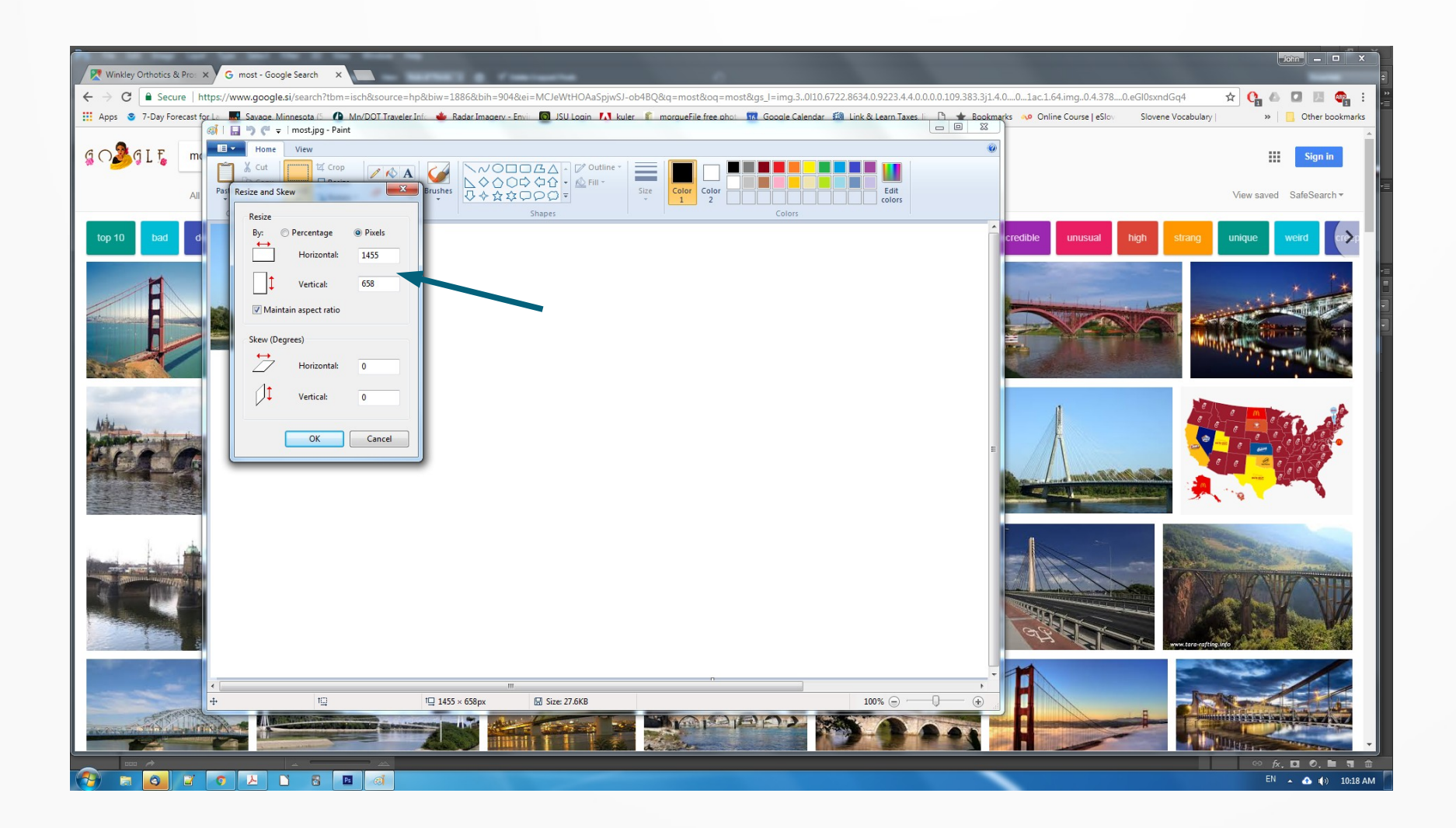

Change selector to 'Pixals'.

Change the largest number to '250'.

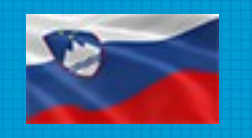

### Changing Image Size

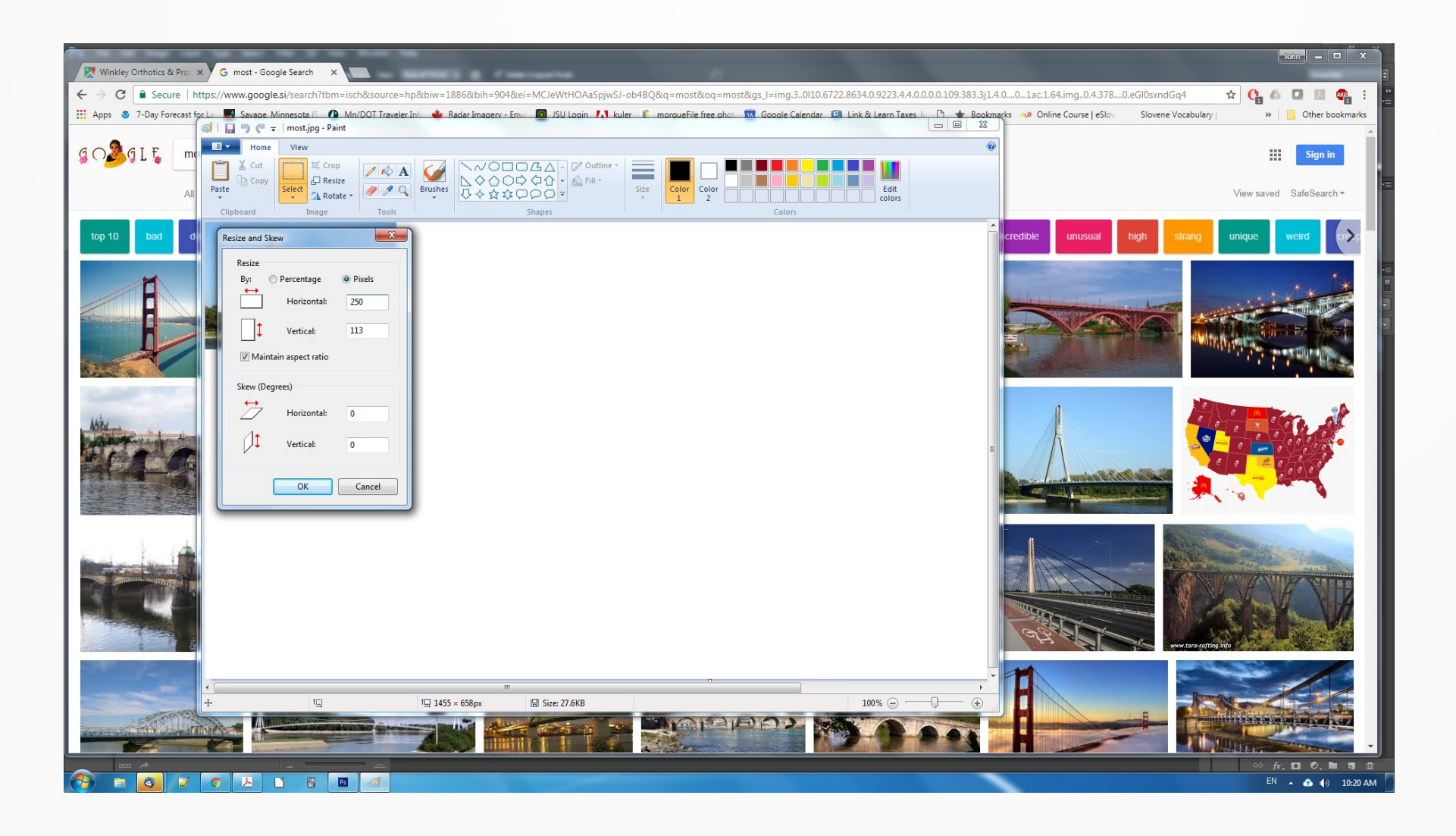

## Saving the Image

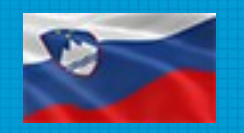

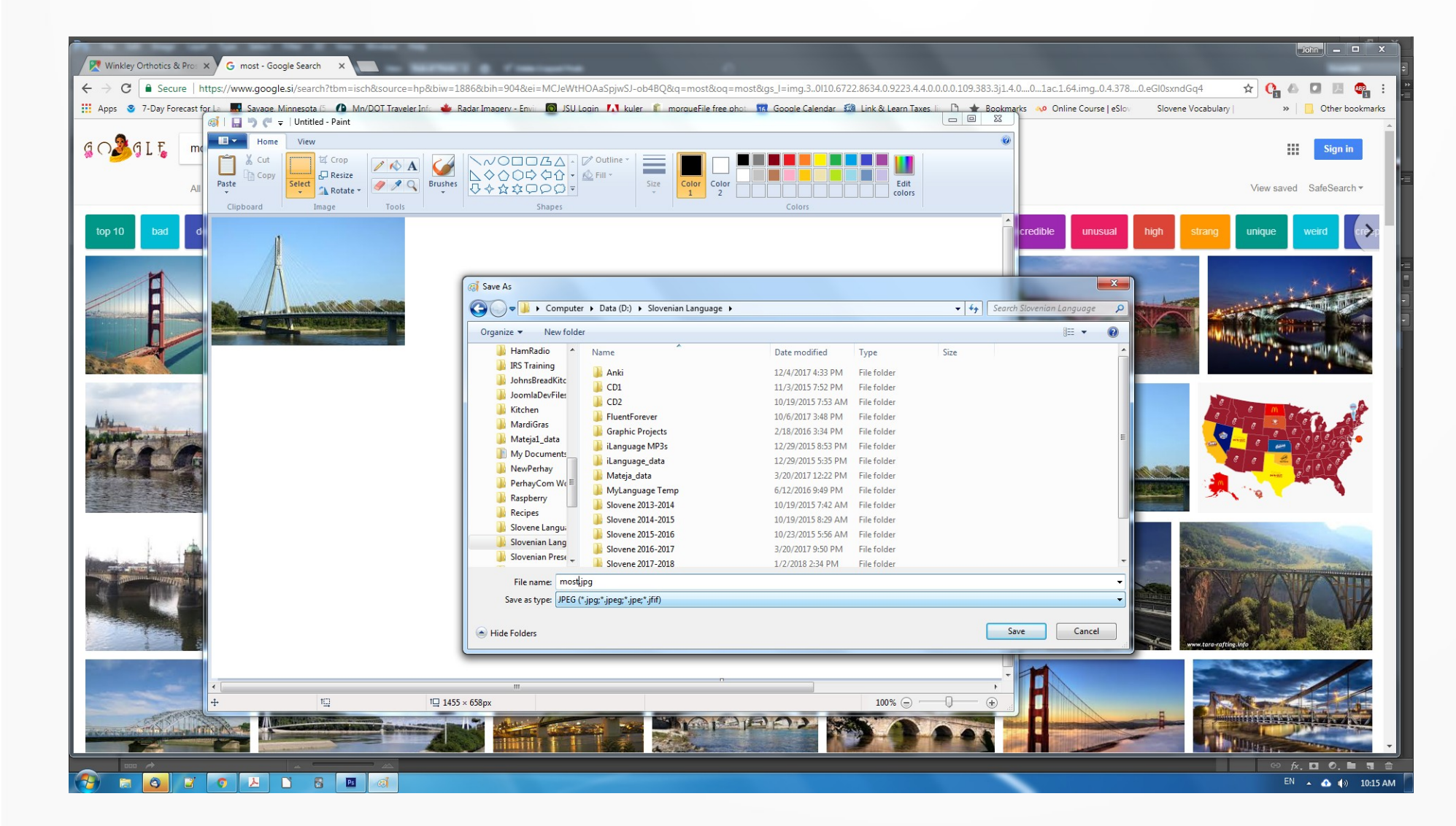